# **ESR HOW TO GUIDE – RECORDING APPRAISAL DATE AND UPLOADING** APPRAISAL DOCUMENT (OPTIONAL)

#### United Hospitals Bath NHS Foundation Trust NHS My Role Electronic Staff Record Royal United Hospitals Bath NHS Foundation Trust Announcements My ESR My Role Click on Did you kr Announcements Manager Manager book class Did you kn Preferences ✓ Check ti My Pages book class Click on My Add boc Dashboard Recruitment ESR ✓ Check tir ✓ Cancel Ł Add hoo 89 NHS Search content Q Electronic Staff Record Royal United Hospitals Bath NHS Foundation Trust My Role Manager 0 0 Team Appraisals Organisation Chart Team Actions My Pages Monday Team Appraisals Dashboard February 10, **0%** - 60% **60%** - 80% **80%** - 100% ESR Navigator 2020 Talent Profile In the next 7 days 1 of your team 💉 have upcoming events. Organisation Chart Launch Organisation Chart 100.00% My Team Personal View Team Calendar > Information <u>Refresh</u> - <u>Print</u> - <u>Export</u> Manage Appraisals My Team Career > Information My Team Assignment > **Click on Manage** Information Appraisals Manage Hires Reporting > Manage Internet Access

## STEP 1 – Accessing the Appraisal section

# STEP 2 – Selecting the individual to Appraise

| ≡ NHS                                                                                                    |                                |                                     | Q<br><sub>Search</sub>   | <b>☆</b><br>Home | ★<br>Favorites ∨ | <b>C</b><br>Settings ~ | ?              | p Logout          | )<br>Portal |
|----------------------------------------------------------------------------------------------------|--------------------------------|-------------------------------------|--------------------------|------------------|------------------|------------------------|----------------|-------------------|-------------|
|                                                                                                    |                                |                                     |                          |                  |                  |                        | Logged         | n As <b>427HO</b> | WSEA01      |
|                                                                                                    |                                |                                     |                          |                  |                  |                        |                |                   |             |
|                                                                                                    | In Progress                    | Completed                           | Performance              |                  |                  |                        |                |                   |             |
| Main Appraiser Reviewer and Participant                                                                                                    |                                |                                     |                          |                  |                  |                        |                |                   |             |
| Confirmation                                                                                                    |                                |                                     |                          |                  |                  |                        |                |                   |             |
| The appraisal is complete.                                                                                                    |                                |                                     |                          |                  |                  |                        | _              |                   |             |
| Appraisals and Reviews As Main Appraisals                                                                                                  | opraiser                       |                                     |                          |                  | Clic             | k on Go                | vs in Pe       | ople Hierarc      | hy          |
| These tabs list in progress and completed Appraisals and Reviews for<br>Appraiser), click View Appraisals and Reviews in People Hierarchy. | which you are the Main App     | raiser. To see Appraisals ar        | nd Reviews for people in | n your pe        |                  | ~ \                    | y not be       | the Main          |             |
| Appraisals and Reviews In Progress                                                                                                    |                                |                                     |                          |                  |                  |                        | $\searrow$     |                   |             |
|                                                                                                    |                                |                                     |                          |                  | С                | reate Standa           | ard Appraisal  | Go                |             |
| I 💢 😂 🖻 🌞 🖣 🖩                                                                                                    |                                |                                     |                          |                  |                  |                        |                |                   |             |
| ■ Initiator Appraisee Appraisal Appraisal Appraisae Purpose                                                                                | l Plan Participation<br>Status | Period Start Period Er<br>Date Date | nd Download Select a     | a Cleai<br>Statu | r Offline<br>Is  | pload Print D          | etails Apprais | e Delete Jou      | irnal       |
| No results found.                                                                                                    |                                |                                     |                          |                  |                  |                        |                |                   |             |
|                                                                                                    |                                |                                     |                          |                  |                  |                        |                |                   |             |
|                                                                                                    |                                |                                     |                          |                  |                  |                        |                |                   |             |
|                                                                                                    |                                |                                     |                          |                  |                  |                        |                |                   |             |
|                                                                                                    |                                |                                     |                          |                  |                  |                        |                |                   |             |

| In Prog<br>Cre | rress: Main Appraiser ><br>eate Standard Appraisal: Peop   | ole in Hierarchy                   |                                         |              |        |         |
|----------------|------------------------------------------------------------|------------------------------------|-----------------------------------------|--------------|--------|---------|
| S LID          | Click the action button next to the employee you wish to a | ction. Click the details button fo | or more information about the employee. | Click on 🔒   |        |         |
| ф              |                                                            |                                    |                                         |              |        |         |
| Focus          | Name                                                       | Assignment Number                  | dof                                     | Organisation | Action | Details |
|                | <ul> <li>Howse, Mr. Andrew</li> </ul>                      |                                    |                                         |              |        |         |
| Φ              | French, Mr. Benjamin Callum                                |                                    |                                         |              |        |         |
|                | Gulliford, M                                               |                                    |                                         |              | 14     |         |
|                | Click on <b>o</b> to extend the list if necessar           | kpand<br>ry                        |                                         |              |        |         |

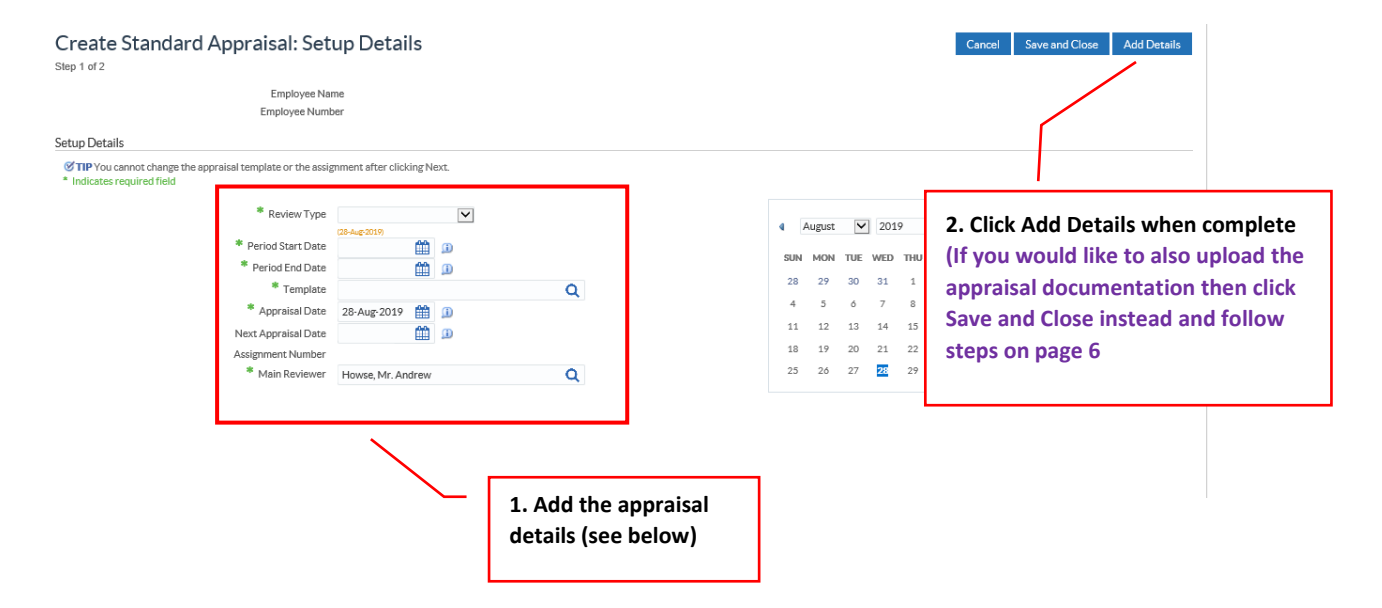

### STEP 3 – Entering the Appraisal Details

| Review Type:         | Select Performance Appraisal from drop down menu                  |
|----------------------|-------------------------------------------------------------------|
| Period Start Date:   | Select from the calendar the start date of the retrospective      |
|                      | period that is being appraised                                    |
| Period End Date:     | Select from the calendar the end date of the retrospective        |
|                      | period that is being appraised                                    |
| Template:            | Type AfC -> select AfC Development Review from search menu        |
| Appraisal Date:      | Select from calendar the date the appraisal took place            |
| Next Appraisal Date: | Enter the next appraisal date (By default this should be no later |
|                      | than 12 months from the previous appraisal date)*                 |
| Assignment Number:   | This is the assignment number of the individual being appraised   |
| Main Reviewer:       | By default this will list the individual updating ESR             |

\*Although this is not a mandatory field, this date is used to generate reminder notifications of upcoming appraisal, so please ensure it is completed.

# STEP 4 – Finalising the appraisal

| Competencies 🛛 🛞 Set                                                                                                    |                                                                                                    | Search                | Home      | Favorites 🗸      | Settings 🗸                                   |                                                                                             |                  | Help                                             | Logout                                                                                                    |
|----------------------------------------------------------------------------------------------------|----------------------------------------------------------------------------------------------------|-----------------------|-----------|------------------|----------------------------------------------|---------------------------------------------------------------------------------------------|------------------|--------------------------------------------------|----------------------------------------------------------------------------------------------------|
|                                                                                                    | up Details 🛛 🛞 Training Activities and Competency Gaps                                                                                                    | Questionnaire         | ⊗ Pro     | ogress throug    | h gateway                                    | Participants                                                                                | ⊗ Addi           | tional Appraisa                                  | l Details                                                                                                    |
| Jpdate Standa                                                                                                    | ard Appraisal: Overview                                                                                                    |                       |           |                  |                                              | Save and                                                                                    | Close Ba         | ack Savea                                        | and Proceed                                                                                                    |
| ep 2 of 2                                                                                                    |                                                                                                    |                       |           |                  |                                              |                                                                                             |                  | 1                                                |                                                                                                    |
|                                                                                                    | Employee Name<br>Employee Number                                                                                                    |                       |           |                  | Org                                          | anisation<br>Job                                                                            |                  |                                                  |                                                                                                    |
|                                                                                                    | Supervisor                                                                                                    |                       |           |                  |                                              |                                                                                             |                  |                                                  |                                                                                                    |
|                                                                                                    |                                                                                                    |                       |           |                  |                                              |                                                                                             |                  | lick Save                                        | and                                                                                                    |
| bjectives                                                                                                    |                                                                                                    |                       |           |                  |                                              |                                                                                             |                  | rocood                                           | anu                                                                                                    |
|                                                                                                    |                                                                                                    |                       |           |                  |                                              |                                                                                             | Ľ                | Toceeu                                           |                                                                                                    |
| NHS                                                                                                    |                                                                                                    | Q<br>Search           | 🏠<br>Home | ★<br>Favorites ~ | Settings ~                                   | Logged Ir                                                                                   | As <b>427HOW</b> | SEA01 ?                                          | U<br>Logout                                                                                                    |
| Confirmation                                                                                                    |                                                                                                    |                       |           |                  |                                              |                                                                                             |                  |                                                  |                                                                                                    |
| Your changes have be                                                                                                    | en saved. You are now required to complete the appraisal.                                                                                                    |                       |           | _                |                                              |                                                                                             |                  |                                                  |                                                                                                    |
| 1ain Appraise                                                                                                    | er Review                                                                                                    |                       |           | S                | hare With A <sub>l</sub>                     | opraisee Up                                                                                 | date Apprais     | sal Comp                                         | lete Appraisa                                                                                                    |
|                                                                                                    | Employee Name                                                                                                    |                       |           |                  | Or                                           | ganisation                                                                                  |                  | /                                                |                                                                                                    |
|                                                                                                    | Employee Number                                                                                                    |                       |           | Org              | anization Ema                                | il Address                                                                                  |                  |                                                  |                                                                                                    |
|                                                                                                    | JOD                                                                                                    |                       |           |                  | ç                                            | supervisor                                                                                  | -                | 1                                                |                                                                                                    |
| tup Details                                                                                                    |                                                                                                    |                       |           |                  |                                              |                                                                                             |                  | Click Co                                         | mplete                                                                                                    |
|                                                                                                    |                                                                                                    |                       |           |                  |                                              |                                                                                             |                  | Apprais                                          | al                                                                                                    |
|                                                                                                    |                                                                                                    |                       |           |                  |                                              |                                                                                             | L                |                                                  |                                                                                                    |
|                                                                                                    |                                                                                                    | 0                     | ~         |                  | مالم                                         |                                                                                             |                  |                                                  |                                                                                                    |
| NHS                                                                                                    |                                                                                                    | Q I                   |           | ×<br>Envoriter × | Settings v                                   | Logged In A                                                                                 | s 427HOWS        | EA01 🥐                                           | Logout Pi                                                                                                    |
|                                                                                                    |                                                                                                    | Search                | Home      |                  | oorenngo o                                   |                                                                                             |                  | пер                                              |                                                                                                    |
| ive Einal Pati                                                                                                    | ings: Main Appraiser                                                                                                    | Search                | Home      | T avoinces v     | oorango o                                    |                                                                                             | ancol Sa         | neip                                             | Continuo                                                                                                    |
| Give Final Rati                                                                                                    | ngs: Main Appraiser                                                                                                    | Search                | Home      | Tavonites (      | odrango v                                    | С                                                                                           | ance <u>l</u> Sa | neip<br>ive as Draft                             | <u>C</u> ontinue                                                                                                    |
| Give Final Rati                                                                                                    | ngs: Main Appraiser                                                                                                    | Search                | Home      |                  | Org                                          | C                                                                                           | ance <u>l</u> Sa | Ive as Draft                                     | _<br><u>C</u> ontinue                                                                                                    |
| Give Final Rati                                                                                                    | ings: Main Appraiser<br>Employee Name<br>Employee Number<br>Job                                                                                                    | Search                | Home      | Organ            | Orga<br>nization Email<br>Su                 | anisation<br>Address<br>upervisor                                                           | ance <u>l</u> Sa | ive as Draft                                     | <u>C</u> ontinue                                                                                                    |
| Give Final Rati                                                                                                    | ings: Main Appraiser<br>Employee Name<br>Employee Number<br>Job                                                                                                    | Search                | Home      | Orgai            | Orga<br>nization Email<br>Su                 | anisation<br>Address<br>Ipervisor                                                           | ance <u>l</u> Sa | ive as Draft                                     | <u>C</u> ontinue                                                                                                    |
| Give Final Ration                                                                                                    | ings: Main Appraiser<br>Employee Name<br>Employee Number<br>Job                                                                                                    | Search                | Home      | Orgai            | Orga<br>nization Email<br>Su                 | anisation<br>Address<br>upervisor                                                           | ance <u>l</u> Sa | ve as Draft                                      | <u>C</u> ontinue                                                                                                    |
| Give Final Rations<br>ompetency Ratings<br>lick Show to view the main.<br>菜 ☎ ☞ ✿ ▼                                                                                                    | ngs: Main Appraiser<br>Employee Name<br>Employee Number<br>Job                                                                                                    | Search                | Home      | Orga             | Org<br>nization Email<br>Su                  | c<br>anisation<br>Address<br>apervisor                                                      | ance <u>l</u> Sa | ve as Draft                                      | Continue                                                                                                    |
| ompetency Ratings<br>lick Show to view the main.<br>a                                                                                                    | Employee Name<br>Employee Number<br>Job                                                                                                    | Search                | Home      | Orga             | Org<br>nization Email<br>Su                  | anisation<br>Address<br>upervisor                                                           | ance <u>l</u> Sa | ve as Draft                                      | <u>Continue</u>                                                                                                    |
| Cive Final Rations<br>competency Ratings<br>ick Show to view the main<br>a                                                                                                    | appraiser's, the appraisee's, and all participants' ratings.                                                                                                    | Search                |           | Organ            | Orga<br>Inization Email<br>Su<br>New Profice | anisation<br>Address<br>apervisor<br>iency Level                                            | ance <u>I</u> Sa | ve as Draft Click Cor SEA01                      | <u>Continue</u><br>ntinue                                                                                                    |
| Give Final Ration<br>competency Ratings<br>ick Show to view the main<br>ick Show to view the main the main<br>ick Show to view the main<br>ick Show to view the main     | Ings: Main Appraiser<br>Employee Name<br>Job<br>appraiser's, the appraisee's, and all participants' ratings.                                                                                                    | Search<br>Q<br>Search | Home      | Orga             | Org<br>nization Email<br>St<br>New Profit    | anisation<br>Address<br>ipervisor<br>iency Level                                            | ance <u> </u> Sa | ve as Draft Click Cor SEA01                      | <u>Continue</u><br>ntinue                                                                                                    |
| Sive Final Ration<br>Sive Final Ration<br>Sive Final Ration<br>Competency Ratings<br>Competency<br>No results found.<br>No results found.<br>No results found.<br>No results found.                                                                                                    | Ings: Main Appraiser Employee Name Employee Number Job appraiser's, the appraisee's, and all participants' ratings. Current Proficiency Level araiser > ings: Review                                                                                                    | Search<br>Q<br>Search | Home      | Organ            | Org<br>nization Email<br>Su<br>New Profic    | Cancel                                                                                      | ance <u>[</u> Sa | ve as Draft<br>Click Cor<br>rSEA01 Page Bac      | Continue                                                                                                    |
| Give Final Ration<br>Give Final Ration<br>Competency Ratings<br>Competency Ratings<br>Competency<br>No results found.<br>No results found.<br>No results found.<br>Competency<br>No results found.                                                                                                    | Ings: Main Appraiser Employee Name Employee Number Job appraiser's, the appraisee's, and all participants' ratings. Current Proficiency Level araiser > ings: Review aisal, click Back. To complete the appraisal, click Submit.                                                                                                    | Search<br>Q<br>Search | Home      | Organ            | Org<br>nization Email<br>Su<br>New Profic    | anisation<br>Address<br>ipervisor<br>iency Level<br>Logged In<br>Cancel                     | ance <u> </u> Sa | Ve as Draft Click Cor RSEA01 Page Bac            | Continue                                                                                                    |
| Give Final Ration<br>competency Ratings<br>ick Show to view the main<br>ick Show to view the main<br>ick Show to view to view to view the main<br>ick Show to view to view t                                       | appraiser's, the appraisee's, and all participants' ratings.  Current Proficiency Level  values  values  values  values  current Proficiency Level  values  current Proficiency Level  values  current Proficiency Level  current Proficiency Level  current Proficiency | Search<br>Q<br>Search | Home      | Organ            | Orga<br>nization Email<br>Su<br>New Profic   | anisation<br>Address<br>ipervisor<br>iency Level<br>Logged Ir<br>Cancel<br>ganisation       | ance <u> </u> Sa | ve as Draft<br>Click Cor<br>RSEA01 2<br>Help     | Continue  tinue  tube                                                                                                    |
| Give Final Ration<br>competency Ratings<br>ick Show to view the main<br>ick Show to view the main the main<br>ick Show to view the main<br>ick Show to view the main     | Ings: Main Appraiser<br>Employee Name<br>Employee Number<br>Job<br>appraiser's, the appraisee's, and all participants' ratings.<br>Current Proficiency Level<br>Current Proficiency Level<br>appraiser ><br>ings: Review<br>aisal, click Back. To complete the appraisal, click Submit.<br>Employee Name<br>Employee Name                                                                                                    | Search<br>Q<br>Search | Home      | Organ            | Org<br>nization Email<br>Su<br>New Profic    | anisation<br>Address<br>pervisor<br>iency Level<br>Logged Ir<br>Cancel<br>ganisation<br>Job | Ance <u>I</u> Sa | ve as Draft<br>Click Cor<br>RSEA01 Page Bac      | Continue  Intinue  Logout  K Submit                                                                                                    |
| Sive Final Rations<br>competency Ratings<br>ick Show to view the main<br>ick Show to view the main<br>ick Show | Ings: Main Appraiser<br>Employee Name<br>Employee Number<br>Job<br>appraiser's, the appraisee's, and all participants' ratings.<br>Current Proficiency Level<br>Current Proficiency Level<br>raiser ><br>ings: Review<br>raiser show the appraisal, click Submit.<br>Employee Name<br>Employee Number<br>Supervisor                                                                                                    | Search                | Home      | Organ            | Org<br>nization Email<br>Su<br>New Profic    | anisation<br>Address<br>pervisor<br>iency Level<br>Logged Ir<br>Cancel<br>ganisation<br>Job | As <b>427HOW</b> | ve as Draft<br>Click Cor<br>rSEA01 2<br>Page Bac | Continue Continue Con |

# STEP 5 – Viewing Completed Appraisal(s)

|                                                                                                    |                                                                                                    |                                                    |                                                              | <u></u>                                                                                    |                                                                          |                   |                                 |
|----------------------------------------------------------------------------------------------------|----------------------------------------------------------------------------------------------------|----------------------------------------------------|--------------------------------------------------------------|--------------------------------------------------------------------------------------------|--------------------------------------------------------------------------|-------------------|---------------------------------|
|                                                                                                    |                                                                                                    | In Progress                                        | Completed Perfe                                              | ormance                                                                                    |                                                                          |                   |                                 |
|                                                                                                    |                                                                                                    |                                                    |                                                              |                                                                                            |                                                                          |                   |                                 |
| in Appraiser Reviewer and                                                                                                    | l Participant                                                                                                    | /                                                  |                                                              |                                                                                            |                                                                          |                   |                                 |
|                                                                                                    |                                                                                                    | [                                                  |                                                              |                                                                                            |                                                                          |                   |                                 |
| Onfirmation<br>The appraisal is complete.                                                                                                    |                                                                                                    |                                                    |                                                              |                                                                                            |                                                                          |                   |                                 |
| The appraisal has been deleted.                                                                                                    |                                                                                                    | Click Comr                                         | leted to view                                                |                                                                                            |                                                                          |                   |                                 |
| oraisals and Revie                                                                                                    | ws As Main Ap                                                                                                    | praiser the entere                                 | d appraisal                                                  |                                                                                            | View App                                                                 | raisals and Re    | views in People Hiera           |
| abs list in progress and completed<br>Hierarchy.                                                                                                    | Appraisals and Reviews for w                                                                                                    | hich you are the                                   | a appiaisai 🧤                                                | eople hierarchy (for which                                                                 | n you may not be the Main Ap                                             | praiser), click V | /iew Appraisals and Rev         |
| isals and Reviews In Progress                                                                                                    |                                                                                                    | detalls                                            |                                                              |                                                                                            |                                                                          |                   |                                 |
|                                                                                                    |                                                                                                    |                                                    |                                                              |                                                                                            | Cres                                                                     | ate Standard      | Annraisal V Go                  |
| 1 2 🖻 🗘 🔻 🎟                                                                                                    |                                                                                                    |                                                    |                                                              |                                                                                            |                                                                          |                   |                                 |
| nitiator Appraisee Appr                                                                                                    | aisal Date Appraisal Status                                                                                                    | Appraisal Purpose Plan Participation Stat          | tus Period Start Date Period End Date                        | Download Select a File C                                                                   | Clear Offline Status Upload                                              | Print Details     | Appraise Delete Journ           |
| o results found.                                                                                                    |                                                                                                    |                                                    |                                                              |                                                                                            |                                                                          |                   |                                 |
|                                                                                                    |                                                                                                    |                                                    |                                                              |                                                                                            |                                                                          |                   |                                 |
|                                                                                                    |                                                                                                    |                                                    |                                                              |                                                                                            |                                                                          |                   |                                 |
|                                                                                                    |                                                                                                    |                                                    |                                                              |                                                                                            |                                                                          |                   |                                 |
|                                                                                                    |                                                                                                    |                                                    |                                                              |                                                                                            |                                                                          |                   |                                 |
| NUC                                                                                                    |                                                                                                    |                                                    |                                                              | Q 🏠                                                                                        | i 🛨 🦸                                                                    | 5 .               | <u>ი</u> ი                      |
|                                                                                                    |                                                                                                    |                                                    |                                                              | Search Hom                                                                                 | e Favorites Settir                                                       | ngs v             | Help Logout                     |
|                                                                                                    |                                                                                                    |                                                    |                                                              |                                                                                            |                                                                          |                   |                                 |
|                                                                                                    |                                                                                                    |                                                    |                                                              |                                                                                            |                                                                          | L                 | ogged In As <b>427HO</b>        |
|                                                                                                    |                                                                                                    | G                                                  |                                                              |                                                                                            |                                                                          | L                 | ogged In As <b>427HO</b>        |
|                                                                                                    |                                                                                                    |                                                    |                                                              | <b>[</b> ]                                                                                 |                                                                          | L                 | ogged In As <b>427HO</b>        |
|                                                                                                    |                                                                                                    | In Progress                                        | Completed                                                    | Performanc Clic                                                                            | k the Portal li                                                          | ں<br>ink to       | ogged In As 427HO               |
|                                                                                                    |                                                                                                    | In Progress                                        | Completed                                                    | Performanc Clic                                                                            | k the Portal li                                                          | ink to            | ogged In As 427HO               |
| Main Appraiser Revie                                                                                                    | wer and Participant                                                                                                    | In Progress                                        | Completed                                                    | Performanc Clic<br>retu                                                                    | k the Portal li<br>urn back to th                                        | ink to<br>ne      | ogged In As 427HO               |
| Main Appraiser Revie                                                                                                    | wer and Participant                                                                                                    | In Progress                                        | Completed                                                    | Performanc Clic<br>retu<br>das                                                             | k the Portal li<br>urn back to th<br>hboard                              | ink to<br>ne      | ogged In As 427HO               |
| Main Appraiser Revie                                                                                                    | wer and Participant<br>eviews As M                                                                                                    | In Progress                                        | Completed                                                    | Performanc Clic<br>retu<br>das                                                             | k the Portal li<br>urn back to th<br>hboard                              | ink to<br>ne      | ple Hierard                     |
| Main Appraiser Revie<br>ppraisals and R<br>se table list in progress and co                                                                                                    | wer and Participant<br>eviews As M<br>moleted Appraisals and for                                                                                                    | In Progress                                        | Completed                                                    | Performanc Clic<br>retu<br>das                                                             | k the Portal li<br>urn back to th<br>hboard<br>rpeople hierarchy (for w  | ink to<br>ne      | ple Hierard                     |
| Main Appraiser Revie<br>ppraisals and R<br>se tabs list in progress and co<br>vraiser), click View Appraisals                                                                                                    | wer and Participant<br>eviews As M<br>mpleted Appraisals and R<br>and Reviews in People H                                                                                                    | In Progress                                        | Completed                                                    | Performanc<br>Clic<br>retu<br>das                                                          | k the Portal li<br>urn back to th<br>hboard<br>rpeople hierarchy (for w  | ink to<br>ie      | ple Hierard                     |
| Main Appraiser Revie<br>opraisals and R<br>se tabs list in progress and co<br>rraiser), click View Appraisals                                                                                                    | wer and Participant<br>eviews As M<br>mpleted Appraisals and R<br>and Reviews in People H                                                                                                    | In Progress                                        | Completed                                                    | Performanc<br>Clic<br>retu<br>das                                                          | k the Portal li<br>urn back to th<br>hboard<br>rpeople hierarchy (for w  | ink to<br>ne      | ple Hierard                     |
| Main Appraiser Revie<br>ppraisals and R<br>se tabs list in progress and co<br>raiser), click View Appraisals<br>Current Workers Termin                                                                                                    | wer and Participant<br>eviews As M<br>mpleted Appraisals and F<br>and Reviews in People H<br>ated Workers                                                                                                    | In Progress                                        | Completed                                                    | Performanc<br>Clic<br>retu<br>das                                                          | k the Portal li<br>urn back to th<br>hboard<br>rpeople hierarchy (for w  | ink to<br>ne      | ple Hierard                     |
| Main Appraiser Revie<br>Opraisals and R<br>se tabs list in progress and co<br>raiser), click View Appraisals<br>Current Workers Termin                                                                                                    | wer and Participant<br>eviews As M<br>mpleted Appraisals and F<br>and Reviews in People H<br>ated Workers                                                                                                    | In Progress                                        | Completed                                                    | Performanc<br>Clic<br>retu<br>das                                                          | k the Portal li<br>urn back to th<br>hboard                              | ink to<br>ne      | ple Hierard                     |
| Main Appraiser Revier<br>ppraisals and R<br>se tabs list in progress and co<br>raiser), click View Appraisals<br>Current Workers Termin<br>Completed Appraisals and                                                                                                    | wer and Participant<br>eviews As M<br>mpleted Appraisals and F<br>and Reviews in People H<br>ated Workers<br>Reviews                                                                                                    | In Progress                                        | ppraiser. To see Appraisals and Rev                          | Performanc<br>Clic<br>retu<br>das                                                          | k the Portal li<br>urn back to th<br>hboard<br>rpeople hierarchy (for w  | ink to<br>ne      | ple Hierard                     |
| Main Appraiser Revie<br>ppraisals and R<br>se tabs list in progress and co<br>raiser), click View Appraisals<br>Current Workers Termin<br>Completed Appraisals and<br>ilter the list of completed app                                                                                                    | wer and Participant<br>eviews As M<br>mpleted Appraisals and F<br>and Reviews in People H<br>ated Workers<br>Reviews<br>raisals using any combina                                                                            | In Progress                                        | ppraiser. To see Appraisals and Rev                          | Performanc<br>Clic<br>retu<br>das                                                          | k the Portal li<br>urn back to th<br>hboard<br>r people hierarchy (for w | ink to<br>ne      | ple Hierard                     |
| Main Appraiser Revie<br>ppraisals and R<br>se tabs list in progress and co<br>raiser), click View Appraisals<br>Current Workers Termin<br>Completed Appraisals and<br>ilter the list of completed app<br>Appraise                                                                                                    | wer and Participant<br>eviews As M<br>mpleted Appraisals and F<br>and Reviews in People H<br>ated Workers<br>Reviews<br>raisals using any combina<br>re                                                                      | In Progress                                        | ppraiser. To see Appraisals and Rev                          | Performanc<br>Clic<br>retu<br>das                                                          | k the Portal li<br>urn back to th<br>hboard<br>r people hierarchy (for w | ink to<br>ne      | ple Hierard                     |
| Main Appraiser Revie<br>ppraisals and R<br>se tabs list in progress and co<br>raiser), click View Appraisals<br>Current Workers Termin<br>Completed Appraisals and<br>ilter the list of completed app<br>Appraise                                                                                                    | wer and Participant<br>eviews As M<br>mpleted Appraisals and F<br>and Reviews in People H<br>ated Workers<br>Reviews<br>raisals using any combine<br>re<br>Latthms, This First Name<br>(17, Jun 2010)                        | In Progress                                        | ppraiser. To see Appraisals and Rev                          | Performanc<br>Clic<br>retu<br>das                                                          | k the Portal li<br>urn back to th<br>hboard                              | ink to<br>ne      | ple Hierard                     |
| Main Appraiser Revie<br>ppraisals and R<br>se tabs list in progress and co<br>rraiser), click View Appraisals<br>Current Workers Termin<br>Completed Appraisals and<br>ilter the list of completed app<br>Appraisal<br>Appraisal Dat                                                                                                    | wer and Participant<br>eviews As M<br>mpleted Appraisals and F<br>and Reviews in People H<br>ated Workers<br>Reviews<br>raisals using any combina<br>reiter (17) Jun - 2019)                                                 | Leviews for which you are the Main A<br>learnchy.  | ppraiser. To see Appraisals and Rev                          | Performanc<br>Clic<br>retu<br>das                                                          | k the Portal li<br>urn back to th<br>hboard                              | ink to<br>ne      | ple Hierard                     |
| Main Appraiser Revie<br>Oppraisals and R<br>se tabs list in progress and co<br>raiser), click View Appraisals<br>Current Workers Termin<br>Completed Appraisals and<br>ilter the list of completed app<br>Appraisal Dat<br>Appraisal Dat<br>Appraisal Purpos                                                                                                    | wer and Participant<br>eviews As M<br>mpleted Appraisals and F<br>and Reviews in People H<br>ated Workers<br>Reviews<br>raisals using any combina<br>raisals using any combina<br>raisals using any combina<br>(17-Jun-2019) | Leviews for which you are the Main A<br>learn chy. | ppraiser. To see Appraisals and Rev                          | Performanc<br>Clic<br>retu<br>das                                                          | k the Portal li<br>urn back to th<br>hboard                              | hich you may      | ple Hierard                     |
| Main Appraiser Revie<br>Oppraisals and R<br>se tabs list in progress and co<br>raiser), click View Appraisals<br>Current Workers Termin<br>Completed Appraisals and<br>ilter the list of completed app<br>Appraisal Dat<br>Appraisal Dat<br>Appraisal Purpos                                                                                                    | wer and Participant<br>eviews As M<br>mpleted Appraisals and F<br>and Reviews in People H<br>ated Workers<br>Reviews<br>raisals using any combine<br>raisals using any combine<br>(17-Jun-2019)                              | Lin Progress                                       | ppraiser. To see Appraisals and Rev                          | Performant<br>Clic<br>retu<br>das                                                          | k the Portal li<br>urn back to th<br>hboard                              | hich you may      | ple Hierard                     |
| Main Appraiser Revie<br>oppraisals and R<br>se tabs list in progress and co<br>raiser), click View Appraisals<br>Current Workers Termin<br>Completed Appraisals and<br>liter the list of completed app<br>Appraisal Dat<br>Appraisal Dat<br>Appraisal Purpos<br>2 Content Completed Appraisal Content Completed Appraises<br>Appraised Content Content Content Content Content<br>Appraised Content Content Co                                                                                                    | wer and Participant<br>eviews As M<br>mpleted Appraisals and F<br>and Reviews in People H<br>ated Workers<br>Reviews<br>raisals using any combine<br>raisals using any combine<br>(17-Jun-2019)                              | Lin Progress                                       | ppraiser. To see Appraisals and Rev                          | Performant<br>Clic<br>retu<br>das                                                          | k the Portal li<br>urn back to th<br>hboard                              | hich you may      | ple Hierard                     |
| Main Appraiser Revie<br>ppraisals and R<br>se tabs list in progress and co<br>wraiser), click View Appraisals<br>Current Workers Termin<br>Completed Appraisals and<br>ilter the list of completed app<br>Appraisal Dat<br>Appraisal Dat<br>Appraisal Purpos<br>2 Completed Appraisal Dat<br>Appraisal Purpos                                                                                                    | wer and Participant<br>eviews As M<br>mpleted Appraisals and F<br>and Reviews in People H<br>ated Workers<br>Reviews<br>raisals using any combine<br>raisals using any combine<br>ter three. This Post Name<br>(17-Jun-2019) | Lin Progress                                       | ppraiser. To see Appraisals and Rev<br>d Appraisal Purpose.  | Performant<br>Clic<br>retu<br>das<br>views for people in your                              | k the Portal li<br>urn back to th<br>hboard<br>rpeople hierarchy (for w  | hich you may      | ple Hierard<br>ynot be the Main |
| Main Appraiser Revie<br>ppraisals and R<br>se tabs list in progress and co<br>sraiser), click View Appraisals<br>Current Workers Termin<br>Completed Appraisals and<br>itter the list of completed app<br>Appraisal Dat<br>Appraisal Dat<br>Appraisal Dat<br>Appraisal Parpose<br>Appraisal Parpose<br>Appraise<br>Appraise<br>Apprais | wer and Participant eviews As M mpleted Appraisals and F and Reviews in People H ated Workers Reviews raisals using any combina raisals using any combina re ter turns, Thita Fret Neme (17-Jun-2019)                        | Lin Progress                                       | ppraiser. To see Appraisals and Rev<br>ad Appraisal Purpose. | Performant<br>Clic<br>retu<br>das<br>views for people in your<br>source and<br>30-Jun-2015 | k the Portal li<br>urn back to th<br>hboard<br>rpeople hierarchy (for w  | hich you may      | ple Hierard<br>not be the Main  |

# Step 2.1 (Optional) – Uploading the Appraisal Documentation

|                                                                                                    | In Progress                                              | Completed Perfo                           | rmance                                                                                                    |
|----------------------------------------------------------------------------------------------------|----------------------------------------------------------|-------------------------------------------|----------------------------------------------------------------------------------------------------|
|                                                                                                    |                                                          |                                           |                                                                                                    |
| Main Appraiser Reviewer and Participant                                                                                                    |                                                          |                                           |                                                                                                    |
| Appraisals and Reviews As Main Ap<br>These table list in progress and completed Appraisals and Reviews for v<br>People Hierarchy.<br>Appraisals and Reviews In Progress                                                                                                    | ppraiser<br>which you are the Main Appraiser. To see App | raisals and Reviews for people in your pe | View Appraisals and Reviews in People Hierarchy<br>tople hierarchy (for which you may not be the Main Appraiser), click View Appraisals and Reviews in |
|                                                                                                    |                                                          |                                           | Create Standard Appraisal Co                                                                                                    |
| Initiator Appraisee Appraisal Appraisal Apprai | raisal Plan Participation Period Start Date              | A Period End A Download Select a          | Clear<br>Offline<br>Status                                                                                                    |
| Howse, Mr. Benjamin<br>Andrew Callum 01-Oct-2019 Saved Perf                                                                                                    | ormance<br>raisal Open 01-Sep-20                         | 18 30-Sep-2019 🖆                          | Browse Click on Journal                                                                                                    |

| Main Apprais                                   | ser Reviewer and Participant                | In Progress | Completed | Performance                 |                          |
|------------------------------------------------|---------------------------------------------|-------------|-----------|-----------------------------|--------------------------|
| In Progress: Main<br>Add Atta<br>Attachment Su | Appraiser ><br>achment<br>mmary Information |             |           |                             | Cancel Add Another Apply |
|                                                | Title Description steepory Miscellaneous    | Ŷ           |           | 3. Click A                  | pply                     |
| 1. Add a title and                             |                                             |             |           |                             |                          |
| optional description<br>for the file           | Type  File URL Short Text                   |             | Browse    | 2. Click on Browse a        | nd                       |
|                                                | O LongText                                  |             |           | document you wish<br>upload | to                       |
|                                                |                                             |             |           |                             | î                        |

| Appr | aisals and R         | leviews In Pi                     | rogress           |             |                          |      |                      |             |                    |          |              |                          |                            |        | Creat | e Sta    | ndard App | raisal 🗸 | Go    |
|------|----------------------|-----------------------------------|-------------------|-------------|--------------------------|------|----------------------|-------------|--------------------|----------|--------------|--------------------------|----------------------------|--------|-------|----------|-----------|----------|-------|
|      | 📜 🞜 🖻 ·              | 🔅 🔻 💷<br>Appraisee                | Appraisal<br>Date | Appraisal A | Appraisal<br>Purpose     | Plan | Participation Status | Period ^    | Period End<br>Date | Download | Select a Fil | le                       | Clear<br>Offline<br>Status | Upload | Print | Details  | Appraise  | Delete   | Journ |
|      | Howse, Mr.<br>Andrew | French, Mr.<br>Benjamin<br>Callum | 25-Oct-2019       | Saved       | Performance<br>Appraisal |      | Open                 | 01-Sep-2018 | 01-Sep-2019        | 8        |              | Browse                   | ×                          | ß      | -     |          | 1         | Û        | 61    |
|      |                      |                                   |                   |             |                          |      |                      |             |                    |          |              | Click on 🦯 1<br>continue | to                         |        | -     | <u> </u> |           |          |       |

#### PLEASE REFER BACK TO STEP 4 TO COMPLETE APPRAISAL INPUT